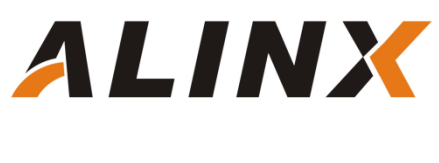

## Vivado下 PLL 实验

黑金动力社区 2018-02-27

# 1 文档简介

很多初学者看到板上只有一个特定时钟输入的时候都产生疑惑,比如时钟输入 50MHz 或其它频率,那么我要产生一个想要的频率,如 100Mhz、150Mhz 等怎么办? 其实在很多 FPGA 芯片内部都集成了 PLL,其他厂商可能不叫 PLL,但是也有类似的功能模块,通过 PLL 可以倍频分频,产生其他很多时钟。本实验通过调用 PLL IP core 来学习 PLL 的使用、vivado 的 IP core 使用方法。

### 2 实验环境

- Windows 10 64 位
- vivado(vivado2019.1)
- 黑金 FPGA 开发板(AX7035 开发板、AX7050 开发板)
- 示波器

#### 3 实验原理

PLL(phase-locked loop),即锁相环。是 FPGA 中的重要资源。由于一个复杂的 FPGA 系统往往需要多个不同频率,相位的时钟信号。所以,一个 FPGA 芯片中 PLL 的数量是衡量 FPGA 芯片能力的重要指标。FPGA 的设计中,时钟系统的 FPGA 高速的设计极其重要,一个低抖动,低延迟的系统时钟会增加 FPGA 设计的成功率。

本实验将通过使用 PLL, 输出一个方波到开发板上的扩展口(AX7035 开发板 J10 的 PIN3 脚, AX7050 开发板 J8 的 PIN3 脚), 来给大家演示在 Vivado 软件里使用 PLL 的方法。

7 系列的 FPGA 使用了专用的全局(Global)和区域(Regional)IO 和时钟资源来管理设计中各种的时钟需求。Clock Management Tiles(CMT)提供了时钟合成(Clock frequency synthesis),倾斜矫正 (deskew),过滤抖动(jitter filtering)功能。

每个 CMTs 包含一个 MMCM(mixed-mode clock manager)和一个 PLL。如下图所示, CMT 的输入可以是 BUFR, IBUFG, BUFG, GT, BUFH, 本地布线(不推荐使用), 输出需要接到 BUFG 或者 BUFH 后再使用

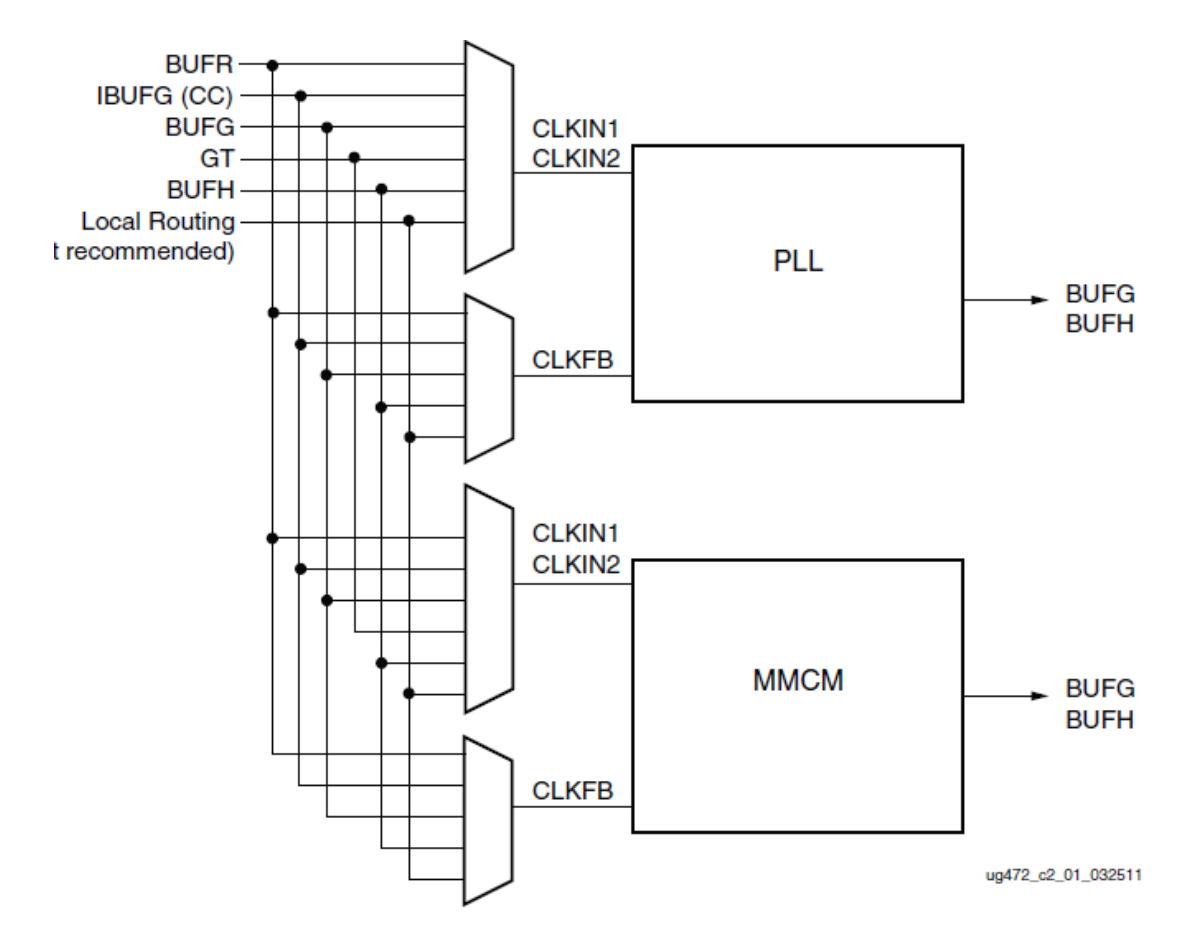

- 混合模式时钟管理器(MMCM)
  MMCM 用于在与给定输入时钟有设定的相位和频率关系的情况下,生成不同的时钟信
  - 号。 MMCM 提供了广泛而强大的时钟管理功能,

MMCM 内部的功能框图如下图所示:

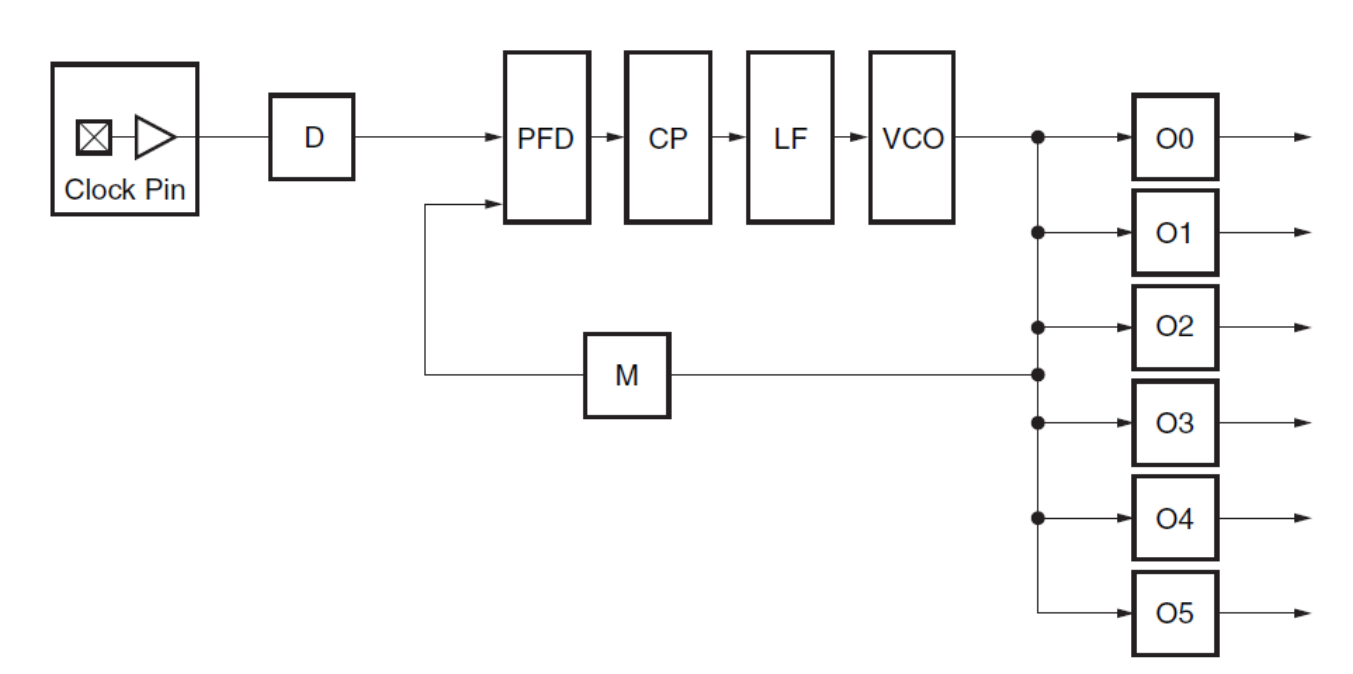

PLL 内部的功能框图如下图所示:

 $\geq$ 

数字锁相环(PLL) 锁相环 (PLL)主要用于频率综合。使用一个 PLL 可以从一个输入时钟信号生成多个时钟信号。

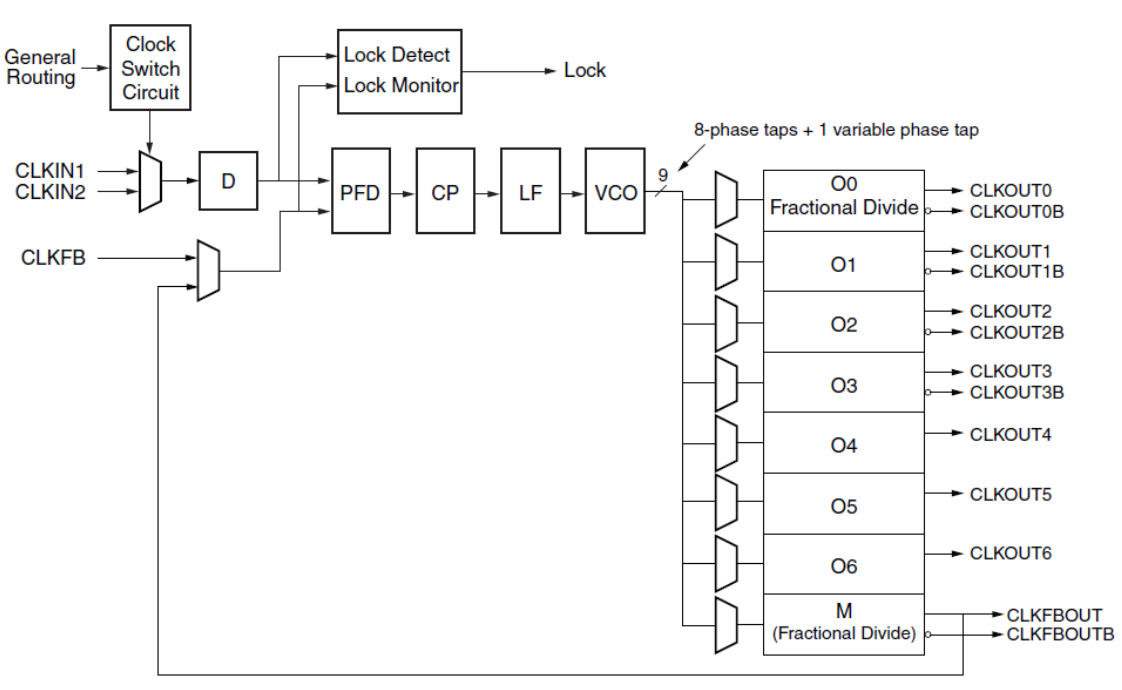

想了解更多的时钟资源,建议大家看看 Xilinx 提供的文档"7 Series FPGAs Clocking Resources User Guide"。

#### 4 建立工程

本实验中为大家演示如果调用 Xilinx 提供的 PLL IP 核来产生不同频率的时钟,并把其中的一个时钟输出到 FPGA 外部 IO 上,也就是 AX7035 开发板 J10 的 PIN3 脚, AX7050 开发板 J8 的 PIN3 脚。

下面为程序设计的详细步骤。

1. 新建一个 pll\_test 的工程,点击 Project Manager 界面下的 IP Catalog。

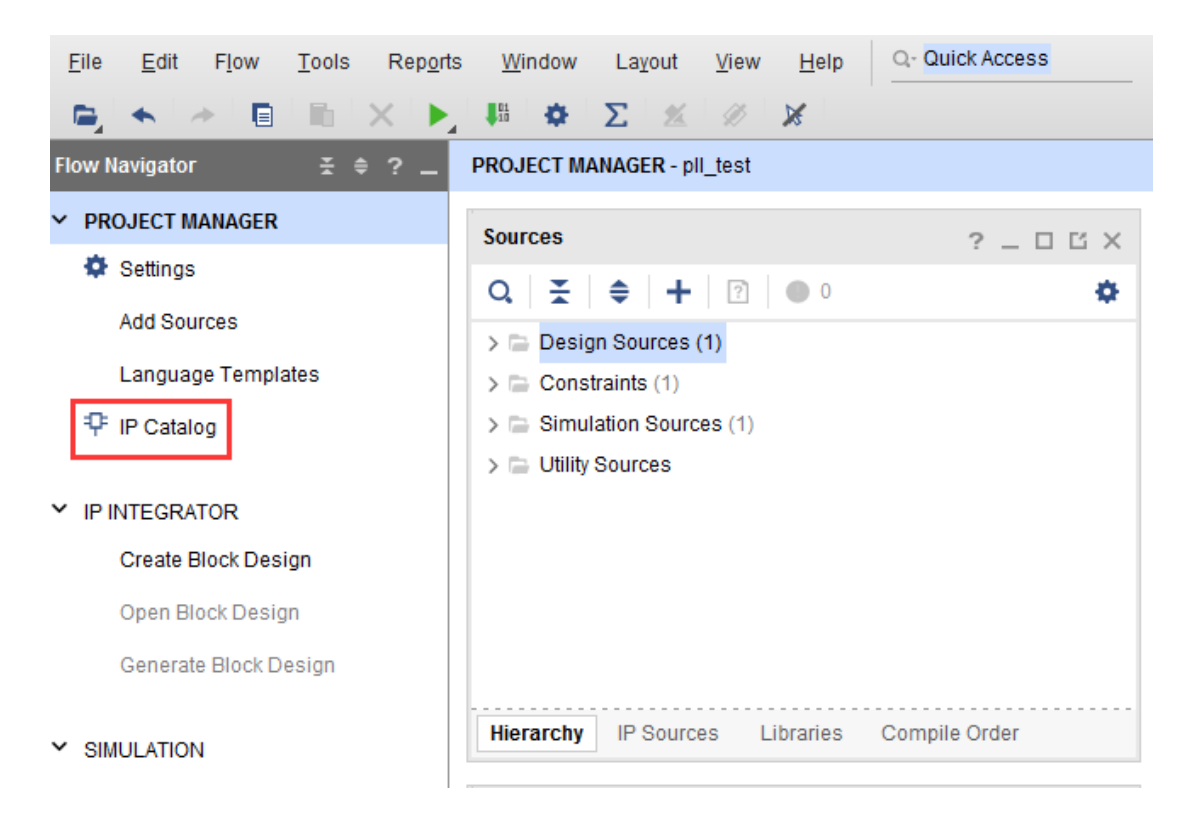

2. 再在 IP Catalog 界面里选择 FPGA Features and Design\Clocking 下面的 Clocking Wizard,双击打开 配置界面。

| Project Summary 🗙 IP Catalog 🗙  |          |                   |
|---------------------------------|----------|-------------------|
| Cores   Interfaces              |          |                   |
| Q   ¥   ♦   ₽   +t,   ♪   ₽     | • •      |                   |
| Search: Q-                      |          |                   |
| Name                            | ^ 1 AXI4 | Status Licen      |
| > 🗀 Utility                     |          |                   |
| FPGA Features and Design        |          |                   |
| 🗸 📄 Clocking                    |          |                   |
| 👎 Clocking Wizard               | AXI4     | Production Inclue |
| > 📄 IO Interfaces               |          |                   |
| > 📄 Soft Error Mitigation       |          |                   |
| > 🚍 XADC                        |          |                   |
| > 🚍 Kernels                     |          |                   |
| > 📄 Math Functions              |          |                   |
| > 📄 Memories & Storage Elements |          |                   |

3. 默认这个 Clocking Wizard 的名字为 clk\_wiz\_0, 这里我们不做修改。在第一个界面 Clocking Options 里 ,我们选择 PLL 资源,输入的时钟频率为 50Mhz。

|            | Component Name clk_wiz_0                     |                                        |           |
|------------|----------------------------------------------|----------------------------------------|-----------|
|            | Clocking Options Output Clocks Port Renaming | PLLE2 Settings Summary                 |           |
|            | Clock Monitor                                |                                        |           |
|            | Enable Clock Monitoring                      |                                        |           |
|            | Primitive                                    |                                        |           |
|            | ◯ MMCM 	④ PLL                                |                                        |           |
|            | Clocking Features                            | Jitter Optimization                    |           |
| out1       | ✓ Frequency Synthesis 🗌 Minimize Power       | <ul> <li>Balanced</li> </ul>           |           |
|            | ✓ Phase Alignment                            | O Minimize Output Jitter               |           |
|            | Dynamic Reconfig                             | O Maximize Input Jitter filtering      | J         |
|            | Safe Clock Startup                           |                                        |           |
| 1 <b>—</b> | Dynamic Reconfig Interface Options           |                                        |           |
|            | AXI4Lite      DRP                            | Ity Cycle Config 📄 Write DRP registers |           |
|            | Input Clock Information                      |                                        |           |
|            | Input Cleok Port Name Input Freeu            | enev(MHz)                              | r Options |
|            | Primary clk_in1 50.000                       | 🛞 11.000 - 800.000 UI                  |           |
|            |                                              |                                        |           |

4. 在 Output Clocks 界面里选择 clk\_out1~clk\_out4 四个时钟的输出,频率分别为 200Mhz, 100Mhz, 50Mhz, 25Mhz。这里还可以设置时钟输出的相位,我们不做设置,保留默认相位, 点击 OK 完成,

| locking Wizard (5.4)                         | h to Defaulte     |                    |                      |                   |                 |      |
|----------------------------------------------|-------------------|--------------------|----------------------|-------------------|-----------------|------|
|                                              |                   |                    |                      |                   |                 |      |
| IP Symbol Resource                           | Component Name    | clk_wiz_0          |                      |                   |                 |      |
| Show disabled ports                          | Clocking Options  | Output Clock       | s Port Renamir       | g PLLE2 Settings  | Summary         |      |
|                                              | The phase is calc | ulated relative to | the active input clo | ck.               |                 |      |
|                                              | Output Clock      | Port Name          | Output Freq (MHz)    |                   | Phase (degrees) |      |
|                                              | o apar oroon      | - or maine         | Requested            | Actual            | Requested       | Actu |
|                                              | Clk_out1          | clk_out1           | 200.000              | 200.000           | 0.000           | 0.00 |
|                                              | ✓ clk_out2        | clk_out2           | 100.000              | 100.000           | 0.000           | 0.00 |
| clk_out1 -<br>clk_out2 -<br>reset clk_out3 - | ✓ clk_out3        | clk_out3           | 50.000               | 50.000            | 0.000           | 0.00 |
|                                              | ✓ clk_out4        | clk_out4           | 25.000               | 25.000            | 0.000           | 0.00 |
| cik_out4 -                                   | clk_out5          | clk_out5           | 100.000              | N/A               | 0.000           | N/A  |
|                                              | clk_out6          | clk_out6           | 100.000              | N/A               | 0.000           | N/A  |
|                                              | USE CLOCK         | SEQUENCING         |                      | Clocking Feedback |                 |      |
|                                              | Cutput Clock      | k Somonco          | Numbor               | Source            |                 | >    |

5. 在弹出的对话框中点击 Generate 按钮生成 PLL IP 的设计文件。

| 🍌 Generate Output Products                       |               |  |  |  |
|--------------------------------------------------|---------------|--|--|--|
| The following output products will be generated. | 4             |  |  |  |
| Preview                                          |               |  |  |  |
| Q,   素   ≑                                       |               |  |  |  |
| ✓ ₽ ■ clk_wiz_0.xci (OOC per IP)                 | <u>^</u>      |  |  |  |
| Instantiation Template                           |               |  |  |  |
| Synthesized Checkpoint (.dcp)                    |               |  |  |  |
| Structural Simulation                            |               |  |  |  |
| Synthesis Options                                |               |  |  |  |
| O <u>G</u> lobal                                 |               |  |  |  |
| Out of context per IP                            |               |  |  |  |
| Run Settings                                     |               |  |  |  |
| Number of jobs: 4                                |               |  |  |  |
| Apply         Generate         S                 | S <u>k</u> ip |  |  |  |

6. 这时一个 clk\_wiz\_0.xci 的 IP 会自动添加到我们的 pll\_test 项目中, 用户可以双击它来修改这个 IP 的配置。

| <u>F</u> ile <u>E</u> dit F <u>l</u> ow <u>T</u> ools <u>W</u> indow L | .ayout View Help Q- Quick Access                   |  |  |  |  |  |  |
|------------------------------------------------------------------------|----------------------------------------------------|--|--|--|--|--|--|
| 🖕                                                                      |                                                    |  |  |  |  |  |  |
| Flow Navigator 😤 🗢 ? _ PROJECT MANAGER - pll_test                      |                                                    |  |  |  |  |  |  |
| ✓ PROJECT MANAGER                                                      | Sources ? _ O C X                                  |  |  |  |  |  |  |
| 🍄 Settings                                                             |                                                    |  |  |  |  |  |  |
| Add Sources                                                            |                                                    |  |  |  |  |  |  |
| Language Templates                                                     | > Celk wiz 0 (clk wiz 0 xci)                       |  |  |  |  |  |  |
| ₽ IP Catalog                                                           | = Constraints (1)                                  |  |  |  |  |  |  |
|                                                                        | > 🚍 Simulation Sources (1)                         |  |  |  |  |  |  |
| Y IP INTEGRATOR                                                        |                                                    |  |  |  |  |  |  |
| Create Block Design                                                    |                                                    |  |  |  |  |  |  |
| Open Block Design                                                      |                                                    |  |  |  |  |  |  |
| Generate Block Design                                                  |                                                    |  |  |  |  |  |  |
| ✓ SIMULATION                                                           | Hierarchy IP Sources Libraries Compile Order       |  |  |  |  |  |  |
| Run Simulation                                                         | Source File Properties $? = \Box \ \square \times$ |  |  |  |  |  |  |
|                                                                        | ₽ clk_wiz_0.xci ← → 🌣                              |  |  |  |  |  |  |

选择 IP Sources 这页,然后双击打开 clk\_wiz\_0.veo 文件,这个文件里提供了这个 IP 的实例化模板。我们只需要把框框的中内容拷贝到我们 verilog 程序中,对 IP 进行实例化。

| PROJECT MANAGER - pll_test                                 |                              |                                                                                                    |  |  |  |  |
|------------------------------------------------------------|------------------------------|----------------------------------------------------------------------------------------------------|--|--|--|--|
| Sources                                                    | ? _ O Ľ X                    | Project Summary x IP Catalog x clk_wiz_0.veo x                                                                                                    |  |  |  |  |
| Q   ¥   ≑   +                                              | ٥                            |                                                                                                    |  |  |  |  |
| ✓ □ IP (1) ✓ □ IP (1) ✓ □ Instantiation Ten □ cik_wiz_0.ve | nplate (1)<br>9              | 61       // clk_out425.0000.000_50.0_236.428_164         62       //         63       //         64       // Input Clock Freq (MHz) Input Jitter (UI)         65       //         66       // |  |  |  |  |
| Hierarchy IP Sources L                                     | ibraries Compile Order       | 71 72 73 73 74 clk_wiz_0 instance_name 75 ( 76 76 77 77 78 79 79 79 70 70 70 70 70 70 70 70 70 70 70 70 70                                                                                    |  |  |  |  |
| Pick wiz 0 veo                                             |                              | 77                                                                                                    |  |  |  |  |
|                                                            | - 3 Åt                       | 78 .elk_out2(elk_out2), // output clk_out2<br>79 .elk_out3(elk_out3), // output clk_out3<br>80 .elk_out4(elk_out4) // output clk_out4                                                         |  |  |  |  |
| CLASS                                                      | file                         | 81 // Status and control signals                                                                                                    |  |  |  |  |
| CORE_CONTAINER                                             |                              | 82 .reset(reset), // input reset                                                                                                    |  |  |  |  |
| FILE_TYPE                                                  | Verilog Template 🗸 🗸 🗸 🗸 🗸 🗸 | 83 .locked(locked), // output locked                                                                                                    |  |  |  |  |
| IS_AVAILABLE                                               | ~                            | 84 // Ulock in ports<br>85 clk int(clk int)) // input clk int                                                                                                    |  |  |  |  |
| IS ENABLED                                                 |                              | 86 // INST_TAG_END End INSTANTIATION Template                                                                                                    |  |  |  |  |
| IS GENERATED                                               | · · ·                        | 87                                                                                                    |  |  |  |  |

7. 我们再来编写一个顶层设计文件来实例化这个 PLL IP, 编写 pll\_test.v 代码如下。

```
timescale 1ns / 1ps
module pll test(
input sys_clk,
                                   //system clock 50Mhz on board
                                   //reset ,low active
input
         rst n,
output
         clk out
                                   //pll clock output
);
wire
          locked;
wire
          pll clk o;
PLL IP calling
****
                clk_wiz_0 clk_wiz_0_inst
(// Clock in ports
.clk in1
          (sys_clk ),
                                 // IN 50Mhz
// Clock out ports
                   ),
.clk out1 (
                                 // OUT 200Mhz
.clk_out2 (
                    ),
                                 // OUT 100Mhz
                                 // OUT 50Mhz
.clk_out3 (
                    ),
.clk out4 (pll clk o ),
                                 // OUT 25Mhz
// Status and control signals
.reset (~rst n
                                  // RESET IN
                     ),
          (locked
.locked
                     )
);
Calling ODDR to make the clock signal output through normal IO
ODDR #(
.DDR CLK EDGE ("SAME EDGE")
)
ODDR inst
(
                                  // 1-bit DDR output data
.0
         (clk out
                     ),
.C
         (pll_clk_o ),
                                  // 1-bit clock input
.CE
          (1'b1 ),
                                  // 1-bit clock enable input
         (1'b1
                     ),
.D1
                                  // 1-bit data input (associated with C)
.D2
                    ),
         (1'b0
                                  // 1-bit data input (associated with C)
          (1'b0
(1'b0
.R
                    ),
                                  // 1-bit reset input
.S
                                   // 1-bit set input
                     )
);
endmodule
```

程序中先用实例化 clk\_wiz\_0, 把单端 50Mhz 时钟信号输入到 clk\_wiz\_0 的 clk\_in1, 把 clk\_out4 的输出付给 pll\_clk\_o 网络。

注意:例化的目的是在上一级模块中调用例化的模块完成代码功能,在 Verilog 里例化信号的 格式如下:模块名必须和要例化的模块名一致,比如程序中的 clk\_wiz\_0,包括模块信号名也必须 一致,比如 clk\_in1, clk\_out1, clk\_out2.....。连接信号为 TOP 程序跟模块之间传递的信号,模块 与模块之间的连接信号不能相互冲突,否则会产生编译错误。

| 模块名 扩展名↔         |            |
|------------------|------------|
| ( + <sup>1</sup> |            |
| .模块信号1           | (连接信号1),-  |
| .模块信号 2          | (连接信号 2),- |
| .模块信号 3          | (连接信号 3),↩ |
|                  | به         |
| .模块信号 N          | (连接信号 N)→  |
| ); +             |            |

另外我们程序中添加了一个 ODDR 原语,使得 clk\_wiz\_0 的 BUFG 输出的时钟信号能够输出到 FPGA 的普通 IO。因为如果直接从 BUFG 上连接到 OBUF 上,在编译器 map 的过程中就会出现错误, 为避免这个错误,通过 ODDR 把两路单端的数据合并到一路上输出,上下沿同时输出数据,上沿 输出 a 路下沿输出 b 路;如果两路输入信号一路恒定为 1,一路恒定为 0,那么输出的信号实际上 就是输入的时钟信号 pll\_clk\_o。

另一种方法就是在约束文件中加上一条约束,让编译器忽略时序约束的要求,直接通过普通逻辑资源连接。但这样 Clock 输出的时延和抖动 (Jitter)都会变差。

8. 保存工程后, pll\_test 自动成为了 top 文件, clk\_wiz\_0 成为 Pll\_test 文件的子模块。

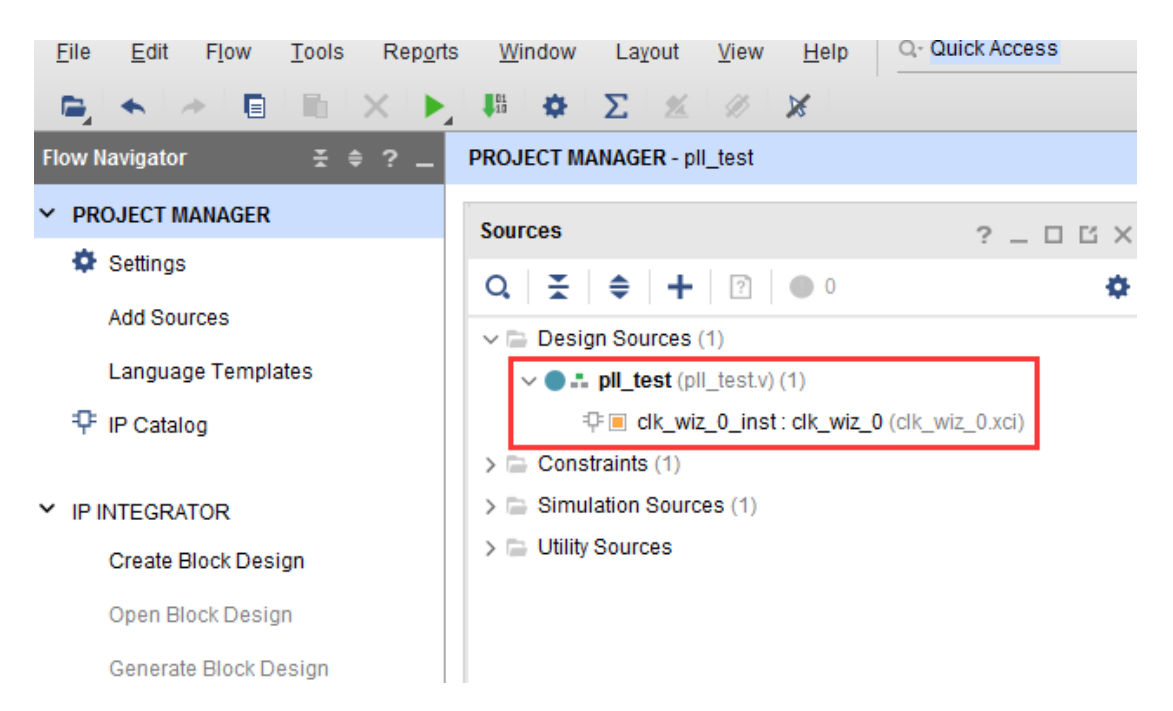

9. 再为工程添加 xdc 管脚约束文件 pll.xdc。

# 5 仿真

添加一个 vtf\_pll\_test 仿真文件,运行后 PLL 的 lock 信号会变高,说明 PLL IP 锁相环已经初始 化完成。clk\_out 有时钟信号输出,输出的频率为输入时钟频率的 1/2,为 25Mhz。

|   | pll_test.v × clk_wiz_0. | v × clk_w            | iz_0.veo × pll. | xdc × vtf_                  | pll_test.v × | Untitled 1* $\times$ |        |
|---|-------------------------|----------------------|-----------------|-----------------------------|--------------|----------------------|--------|
| • | Q   💾   🤤   Q   💱       | •I   <b>1</b> +   14 | ) N   1≛   ≛r   | + <b>F</b>   <b>F</b> ∈   . | •ľ   ⊡+      |                      |        |
|   |                         |                      |                 | 617.600 ns                  |              |                      |        |
| ^ | Name                    | Value                | 615             | ns 62                       | 0 ns         | 525 ns               | 630 ns |
|   | 1‰ rst_n                | 1                    |                 |                             |              |                      |        |
|   | 15 sys_clk              | 1                    |                 |                             |              |                      |        |
|   | น₀ clk_out              | 1                    |                 |                             |              |                      |        |
|   | 🖫 locked                | 1                    |                 |                             |              |                      |        |
|   |                         |                      |                 |                             |              |                      |        |
|   |                         |                      |                 |                             |              |                      |        |
|   |                         |                      |                 |                             |              |                      |        |
|   |                         |                      |                 |                             |              |                      |        |

## 6 测量 PLL 输出波形

编译工程并生成 pll\_test.bit 文件,再把 bit 文件下载到 FPGA 中,接下去我们就可以用示波器 来测量输出时钟波形了。

用示波器探头的地线连接到开发板上的地(AX7035 开发板 J10 的 PIN1, AX7050 开发板 J8 的 PIN1 脚), 信号端连接 AX7035 开发板 J10 的 PIN3 脚或 AX7050 开发板 J8 的 PIN3 脚(测量的时候 需要注意,避免示波器表头碰到其它管脚而导致电源和地短路)。

这时我们可以在示波器里看到 25Mhz 的时钟波形,波形的幅度为 3.3V,占空比为 1:1,波形显示如下图所示:

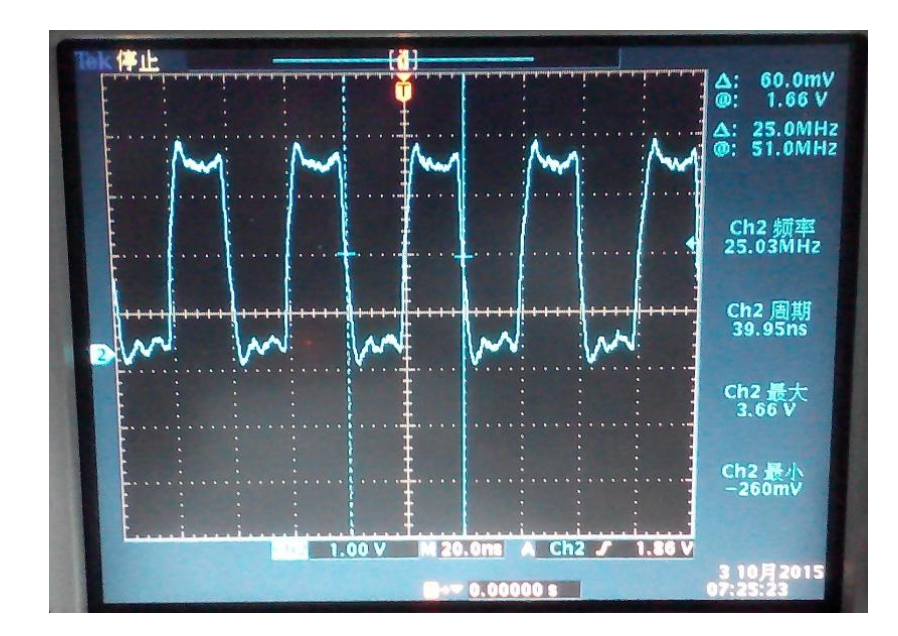

如果您想输出其它频率的波形,可以修改时钟的输出为 clk\_wiz\_0 的 clk\_out2 或 clk\_out3 或 clk\_out4。也可以修改 clk\_wiz\_0 的 clk\_out4 为您想要的频率,这里也需要注意一下,因为时钟的输出是通过 PLL 对输入时钟信号的倍频和分频系数来得到的,所以并不是所有的时钟频率都可以用 PLL 能够精确产生的,不过 PLL 也会自动为您计算实际输出接近的时钟频率。

另外需要注意的是,有些用户的示波器的带宽和采样率太低,会导致测量高频时钟信号的时候,高频部分衰减太大,测量波形的幅度会变低。

### 7 附录

pll\_test.v(verilog 代码)

```
`timescale 1ns / 1ps
module pll_test(
input
        sys clk,
                                  //system clock 50Mhz on board
input
         rst n,
                                  //reset ,low active
output
                                  //pll clock output
          clk out
);
          locked;
wire
          pll_clk_o;
wire
PLL IP calling
clk_wiz_0 clk_wiz_0_inst
(// Clock in ports
.clk in1
          (sys clk
                    ),
                                 // IN 50Mhz
// Clock out ports
```

黑金动力社区

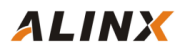

```
.clk out1
                                         // OUT 200Mhz
                         ),
             (
.clk_out2
                                         // OUT 100Mhz
            (
                         ),
.clk out3
                                         // OUT 50Mhz
            (
                         ),
.clk out4
            (pll clk o
                                         // OUT 25Mhz
                         ),
// Status and control signals
            (~rst n
                                         // RESET IN
.reset
                         ),
.locked
            (locked
                         )
);
Calling ODDR to make the clock signal output through normal IO
ODDR #(
.DDR CLK EDGE ("SAME EDGE")
)
ODDR inst
(
.Q
            (clk_out
                         ),
                                          // 1-bit DDR output data
• C
            (pll_clk_o
                                          // 1-bit clock input
                         ),
.CE
            (1'b1
                         ),
                                          // 1-bit clock enable input
.D1
            (1'b1
                                          // 1-bit data input (associated with C)
                         ),
            (1'b0
                         ),
                                          // 1-bit data input (associated with C)
.D2
            (1'b0
.R
                                          // 1-bit reset input
                         ),
.S
            (1'b0
                         )
                                          // 1-bit set input
);
endmodule
```